# NetNutrition<sup>®</sup>: Instructions for Use

NetNutrition<sup>®</sup> (<u>http://nutrition.grinnell.edu/</u>) is an online program linked to Grinnell College's Marketplace Dining menus. It can be used to plan balanced meals, filter out foods containing allergens/intolerances, and look at ingredient labels for food served in Grinnell College's Marketplace.

## The NetNutrition<sup>®</sup> Online Tool

NetNutrition<sup>®</sup> can assist you in making wise choices to meet your nutritional goals when dining in the Marketplace. You will find this remarkable tool helpful to:

- View menu offerings.
- Identify and select well-balanced meals.
- View the nutritional content and ingredients of your food choices.
- Filter out foods containing allergens/intolerances.
- Select preferences for specific types of diets such as vegetarian, vegan and Halal.

## How to Use NetNutrition<sup>®</sup> to Manage Your Food Allergy:

1. Find food allergens/intolerances listed on the left side of the page.

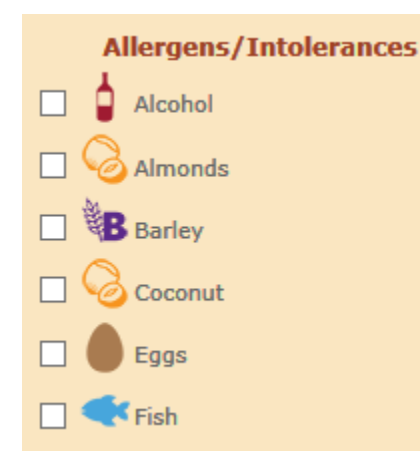

- 2. Check the box next to the food allergens/intolerances you must avoid.
- 3. Items containing these allergens/intolerances will be deleted from your menu choices. For example, if you checked the allergen/intolerance box for almonds, only items that do not contain almonds will appear on the list of food choices.

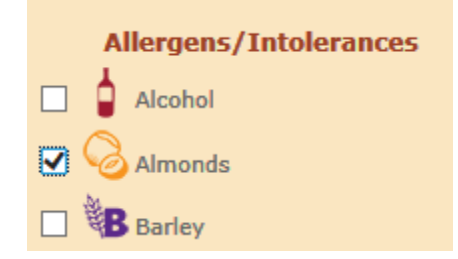

4. To clear a filter, deselect the check in front of the allergen/intolerance you want to clear or click the Clear Filters button to remove all filters at once.

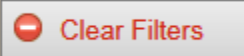

How to Use NetNutrition<sup>®</sup> in Meal Planning:

### **Building a Meal**

Here's how to build a meal in NetNutrition®:

1. View the menu, by selecting a meal under the date of your choice.

| Menu List For Marketplace Dining |
|----------------------------------|
| Tuesday, January 12, 2016        |
| BREAKFAST                        |
| LUNCH                            |
| LIGHT LUNCH                      |
| DINNER                           |
| EVERYDAY OFFERINGS               |
| Wednesday, January 13, 2016      |
| BREAKFAST                        |
| LUNCH                            |
| LIGHT LUNCH                      |

- 2. Click on the box next to the **food items** you wish to eat.
- 3. Use the drop down box on the right to select **the number of Servings** you wish to consume.
- 4. Once you have made your selections, select Add Items.

|     | 🗢 Back                 | Item Nutrition           | Add Items              |               |
|-----|------------------------|--------------------------|------------------------|---------------|
|     | Menu For - Marke       | etplace Dining - Tuesday | , January 12, 2016 - D | INNER         |
|     | Item Name              |                          | Serving Size           | # of Servings |
| PLA | T DU JOUR              |                          |                        | _             |
| v 🗡 | Lamb Curry             |                          | (6 Oz Portion)         | 1 🗸           |
| •   | Curry Rice             |                          | (4 Oz Portion)         | 1 🗸           |
|     | Spicy Peas & Carrots   |                          | (3 Oz Portion)         | 1 🗸           |
| VEG | AN SPECIAL             |                          |                        |               |
|     | Ajma (Red Bean Curry)  |                          | (6 Oz Portion)         | 1 🗸           |
|     | Basmati Rice           |                          | (3 Oz Portion)         | 1 🗸           |
|     | Spicy Peas & Carrots   |                          | (3 Oz Portion)         | 1 🗸           |
|     | Barley and Lentil Soup | 3                        | (4 Oz Portion)         | 1 🗸           |

5. As you add items to your meal, they will appear in the upper left-hand shaded portion of the page under **My Meal**.

| My Meal<br>Marketplace Dining                               | Find Food:                                                                                                    |                                                                                           |
|-------------------------------------------------------------|----------------------------------------------------------------------------------------------------|-------------------------------------------------------------------------------------------|
| Lamb Curry ((6 Oz     Portion))     Curry Rice ((4 Oz     1 | Stop Finding<br>Check the items you want, pick the number of servi<br>for the items selected below, or click <b>Back</b> to select | ings, and click <b>Item Nutrition</b> ; to see the nutrition<br>another Category or Menu. |
| Portion))                                                   | 🗢 Back 🍯 Item Nut                                                                                                    | inition O Add Items                                                                       |
| Clear My Meal                                               | Menu For - Marketplace Dining - T<br>Item Name                                                                                     | Fuesday, January 12, 2016 - DINNER<br>Serving Size # of Servings                          |
|                                                             | PLAT DU JOUR                                                                                                    |                                                                                           |
| Allergens/Intolerances                                      | Lamb Curry                                                                                                    | (6 Oz Portion) 1 V                                                                        |
| Alcohol                                                     | Curry Rice                                                                                                    | (4 Oz Portion) 1 V                                                                        |
| Almonds                                                     | Spicy Peas & Carrots                                                                                                    | (3 Oz Portion) 1 V                                                                        |
|                                                             | VEGAN SPECIAL                                                                                                    |                                                                                           |
|                                                             | Ajma (Red Bean Curry)                                                                                                    | (6 Oz Portion) 1 V                                                                        |

## **Everyday Offerings**

- 1. Everyday Offerings can be added to any meal and consists of the Salad Bar, Vegan Salad Bar, Salad Bar Dressings, and Ice Cream Dream.
- 2. To add **Every Day Offerings** to your meal selection, click the **back arrow** to return to the list of meals.

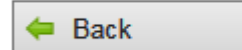

3. Click on Everyday Offerings under your chosen date.

#### Menu List For Marketplace Dining

| Thursday, January 14, 20 | 016 |
|--------------------------|-----|
| BREAKFAST                |     |
| LUNCH                    |     |
| LIGHT LUNCH              |     |
| DINNER                   | -   |
| EVERYDAY OFFERINGS       |     |

## Remove Items from a Meal

1. To delete an item from your meal, select the red circle with a minus sign.

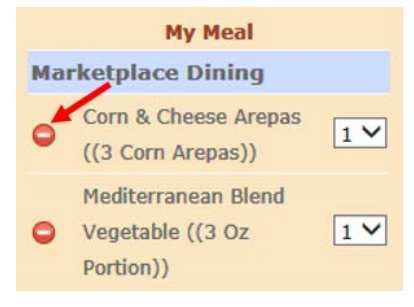

## **Nutritional Analysis**

1. To see nutritional information of a menu item, **hover over the item** in the menu list and a box will open with both the nutrient values and the ingredient list for the menu item.

| Lamb Curry                                                                                                    |                                                                                                    | 😣 Close                                                                                                    |
|----------------------------------------------------------------------------------------------------|----------------------------------------------------------------------------------------------------|----------------------------------------------------------------------------------------------------|
| Nutrition Inf<br>Serving Size: (6 Oz P                                                                                                    | formation<br>ortion) (174g)                                                                                                    | 1                                                                                                    |
| Amount Per Serving<br>Calories: 288                                                                                                    | Calories fr                                                                                                    | rom Fat: 180                                                                                                    |
| Total Fat: 2<br>Saturated Fat:<br>Trans Fat:                                                                                                    | 20 Gram<br>3.5 Gram<br>0 Gram                                                                                                    | % Daily Value<br>30%<br>17%<br>0%                                                                                                   |
| Cholesterol:<br>Sodium: 7                                                                                                    | 65 MG<br>30 MG                                                                                                    | 22%<br>32%                                                                                                    |
| Dietary Fiber:<br>Sugars: 3<br>Protein: 21                                                                                                    | 2 Gram<br>2 Gram<br>3 Gram<br>Gram                                                                                                    | 2%<br>10%<br>%<br>28%                                                                                                    |
| Vitamin A: 100%<br>Calcium: 6%<br>Ingredients: Lamb Le<br>Lamb). CARROTS DIC<br>Jumbo Fresh(carroti)).<br>(Onion Green loels(gre<br>Non Gmo ZTF(Ingredii<br>High Oleic Sunflower C<br>Dimethylpolysiloxane),<br>(Tomato Concentrate I<br>Distilled Vinegar. High | Vitamin C     Iron: 15% g Brn Boneless(L CED S(Carrot Cle , Onions Green C een onion)), Oil Se ents: Mid-oleic su Dil, , Ketchup Fcy Pou Made from Red R Fructose Com S                                | :: 10%<br>eg of<br>aned S(Carrot<br>hopped S<br>unflower Fry<br>nflower oil,<br>uch (=6/#10)<br>tipe Tomatoes,<br>vrup. Corn        |
| Syrup, Sit, Spice, On<br>Flavoring .), Onions Gr<br>Icels(green onion)), Sp<br>Fenugreek, Turmeric,<br>Leaves, Celery Seed, I<br>Pepper, Ginger), Salt &<br>YELLOW PRUSSIATE<br>Fresh(Garlic), Spice Pr<br>black pepper), Spice T<br>Uhwme), Spice Red           | ion Powder, Natu<br>reen Chopped S(<br>joice Curry Powder<br>Curnin, Black Perg<br>Nutmeg, Cloves,<br>Evap Food Grade<br>5 OF SODA.), Gar<br>epper Black Table<br>hyme Leaves Wh<br>hili Whole/red chi | ral<br>Onion Green<br>r(Coriander,<br>oper, Bay<br>Onion, Red<br>Iodize(SALT,<br>rlic Peeled<br>e Grnd(Ground<br>al<br>li peepeers) |

2. You can also see the nutritional value of an item before adding the item to My Meal by selecting the item and then clicking the Item Nutrition button.

| Solution Item Nutrition                                 |               |              |          |       |              |           |                |         |        |           |          |            |         |                    |                 |             |              |         |         |           |        |
|---------------------------------------------------------|---------------|--------------|----------|-------|--------------|-----------|----------------|---------|--------|-----------|----------|------------|---------|--------------------|-----------------|-------------|--------------|---------|---------|-----------|--------|
|                                                         |               |              |          |       |              |           |                |         |        |           |          |            |         |                    |                 | 8           | Close        | F       | rinter  | Friend    | ly     |
|                                                         | Calories KCAL | Fat Cal KCAL | Fat Gram | Fat % | Sat Fat Gram | Sat Fat % | Trans Fat Gram | Chol MG | Chol % | Sodium MG | Sodium % | Carbs Gram | Carbs % | Dietary Fiber Gram | Dietary Fiber % | Sugars Gram | Protein Gram | Vit A % | Vit C % | Calcium % | Iron % |
| Marketplace Dining - 1/13/2016 - DINNER                 | 2             |              |          |       |              |           |                |         |        |           |          |            |         |                    |                 |             |              |         |         |           |        |
| Mediterranean Blend Vegetable - (3 Oz<br>Portion) (77g) | 23            | 0            | 0        | 0%    | 0            | 0%        | 0              | 0       | 0%     | 20        | 1%       | 4          | 2%      | 2                  | 7%              | 2           | < 1          | 45%     | 30%     | 2%        | 2%     |

Figure 1: Example view when Item Nutrition button is clicked.

## 3. To get a total nutrient analysis of your chosen items, select the **Meal Nutrition** button.

| Meal Nutrition                          |               |              |          |       |              |           |                |         |        |           |          |            |         |                    |                 |             |              |         |         |           |        |
|-----------------------------------------|---------------|--------------|----------|-------|--------------|-----------|----------------|---------|--------|-----------|----------|------------|---------|--------------------|-----------------|-------------|--------------|---------|---------|-----------|--------|
|                                         |               |              |          |       |              |           |                |         |        |           |          |            |         |                    |                 | ¢           | Clos         | e       | Printer | Friend    | ylk    |
|                                         | Calories KCAL | Fat Cal KCAL | Fat Gram | Fat % | Sat Fat Gram | Sat Fat % | Trans Fat Gram | Chol MG | Chol % | Sodium MG | Sodium % | Carbs Gram | Carbs % | Dietary Fiber Gram | Dietary Fiber % | Sugars Gram | Protein Gram | Vit A % | Vit C % | Calcium % | Iron % |
| Marketplace Dining - 1/12/2016 - DINNER | 1             |              |          |       |              |           |                |         |        |           |          |            |         |                    |                 |             |              |         |         |           |        |
| Lamb Curry - (6 Oz Portion) (174g)      | 288           | 180          | 20       | 30%   | 3.5          | 17%       | 0              | 65      | 22%    | 730       | 32%      | 7          | 2%      | 2                  | 10%             | 3           | 21           | 100%    | 10%     | 6%        | 15%    |
| Curry Rice - (4 Oz Portion) (114g)      | 174           | 40           | 4.5      | 7%    | 0            | 2%        | 0              | 0       | 0%     | 0         | 0%       | 29         | 10%     | 1                  | 6%              | 0           | 4            | 0%      | 0%      | 4%        | 10%    |
| Meal Summary                            |               |              |          |       |              |           |                |         |        |           |          |            |         |                    |                 |             |              |         |         |           |        |
|                                         | 462           | 220          | 24.5     | 37%   | 3.5          | 19%       | 0              | 65      | 22%    | 730       | 32%      | 36         | 12%     | 3                  | 16%             | 3           | 25           | 100%    | 10%     | 10%       | 25%    |

*Figure 2: Example view when Meal Nutrition button is clicked.* 

### How to use NetNutrition® for Preferences:

- 1. You may choose to sort menu items by preferences.
- 2. Select your desired preference.
- 3. Only foods that meet your selected preference will appear in the menu.

| Preferences |
|-------------|
| 🗌 Halal     |
| Vegan       |
| Vegetarian  |

## NetNutrition<sup>®</sup> at Grinnell

Nutritional information for this site is calculated using a respected nutritional analysis software program. Information provided is approximate and intended to be used as a guide only; it is not intended to be used for the diagnosis or treatment of a health condition or as a substitute for consultation with a licensed health professional.

While information is based on recipes specific to Grinnell College, nutrient values and allergens of each food may vary due to selected portion size, the guest's use of condiments and seasonings, growing conditions, manufacture formulations, or substitutions. In addition, recipes may be modified from time to time, revising the nutritional values.

All of our foods are prepared in a facility where peanuts, tree nuts, fish, shellfish, wheat, soy, milk, and eggs are also prepared. Cross-contamination is possible. For the most up-to-date information, guests are encouraged to visit our website regularly. If you have questions or concerns please contact the office of Dining.

#### **Service Hours**

#### Marketplace

Monday-Thursday: 7 a.m.-8 p.m. (continuous service). Friday: 7 a.m.-7 p.m. (continuous service).

- Hot breakfast 7-10 a.m.
- Continental breakfast 10-11 a.m.
- Lunch 11-1:30 p.m.
- Light lunch 1:30-5 p.m.
- Dinner 5-8 p.m. (7 p.m. on Friday)

Saturday: Breakfast 9-10 a.m.; Lunch 11:30 a.m.–1:30 p.m.; Dinner 5–7 p.m. Sunday: Brunch 11:30 a.m.–1:30 p.m.; Dinner 5 p.m.–7 p.m. **Dining Services** 

## Contact Us

Office of Dining Services Joe Rosenfield '25 Center (JRC) Room 218 Phone: (641) 269-3661